退会処理方法(毎月1~10日のみ申請可能)

「マイページ(https://toda-spc.payhub.jp/mypage)」にアクセスし、 申込履歴より退会されたい教室の詳細情報を選択します。

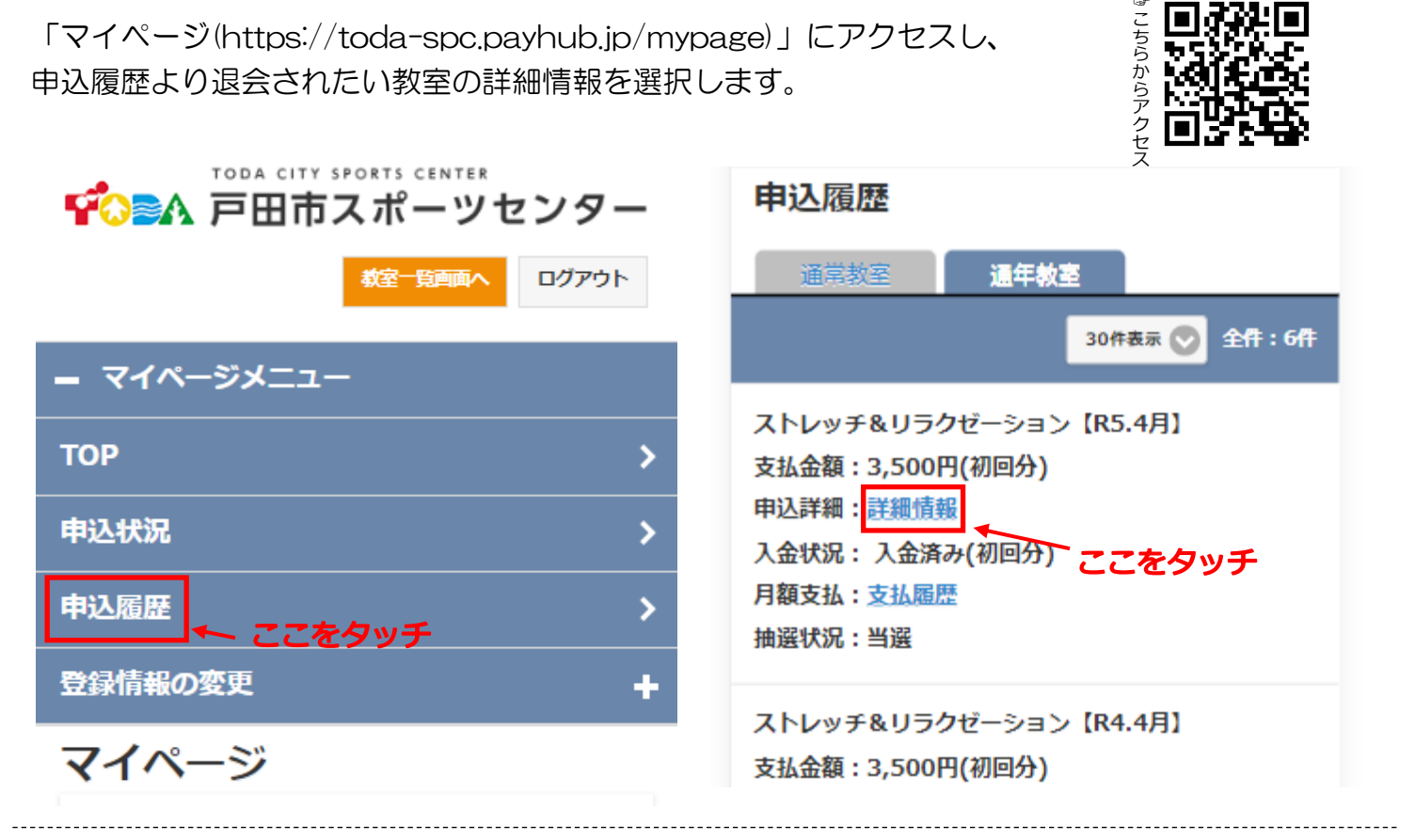

選択すると下記画面に移行するので、下までスクロールしオレンジ色の【退会申請】を選択します。

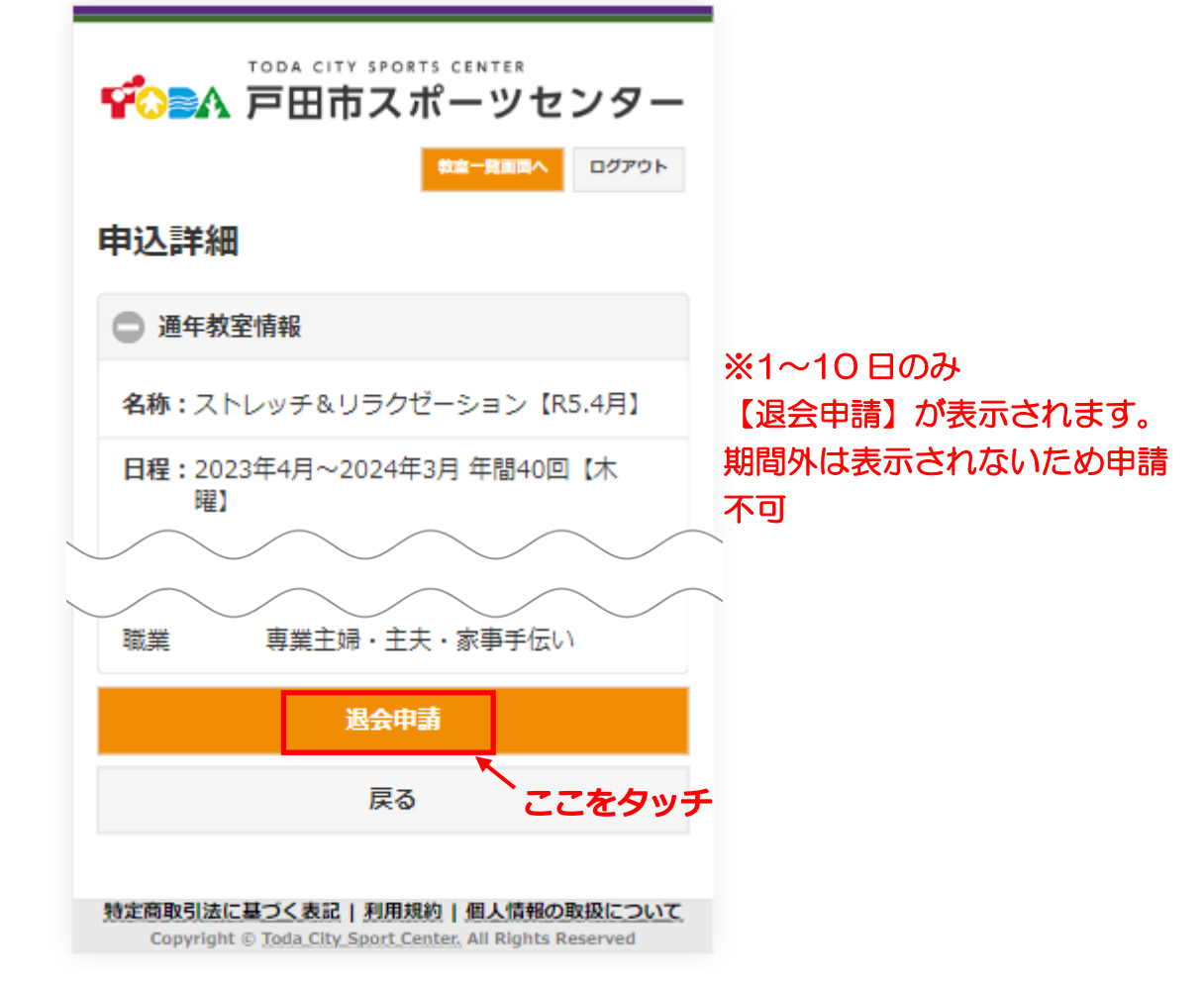

【退会申請】を選択すると下記ページに移行するので、Oにタッチし退会理由を入力してください。退会理由を入力したら【申請内容確認】を選択してください。

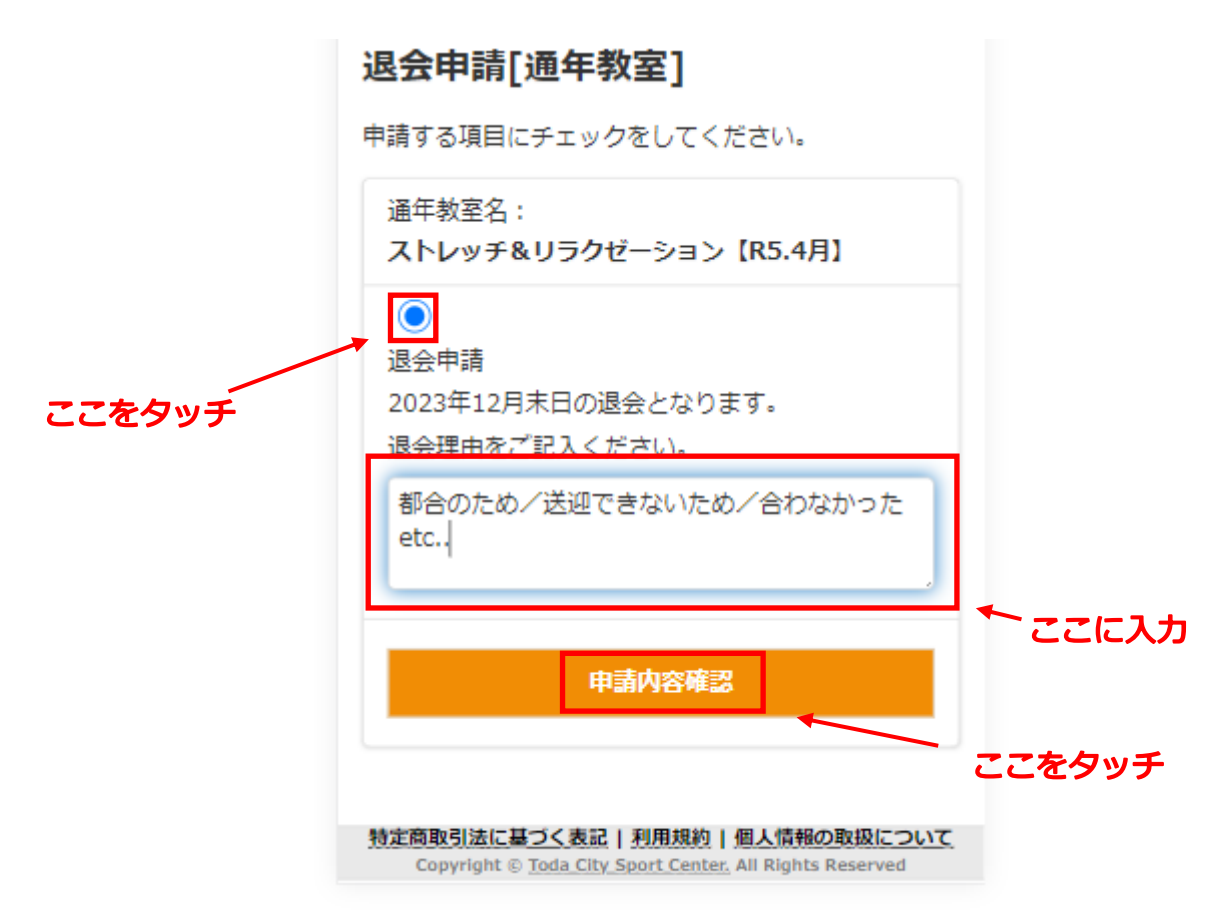

【申請内容確認】を選択すると下記ページに移行するので、申請内容を確認していただき 【退会申請】を選択してください。

| - マイページメニュー                                          |        |
|------------------------------------------------------|--------|
| ТОР                                                  | >      |
| 申込状況                                                 | >      |
| 申込履歴                                                 | >      |
| 登録情報の変更                                              | +      |
| 退会申請確認[通年教室]                                         |        |
| ※まだ申請は確定していません。<br>※内容を確認いただき、以下の「退会申請」を押して<br>ください。 |        |
| 通年教室名:<br>ストレッチ&リラクゼーション【R5.4月】                      |        |
| 退会申請: 2023年12月末日の退会となります。                            |        |
| 退会理由:都合のため/送迎できないため/合…                               |        |
| 退会申請                                                 |        |
| 2                                                    | ここをタッう |

【退会申請】を押すと退会申請完了画面になるので、これにて退会申請完了となります。

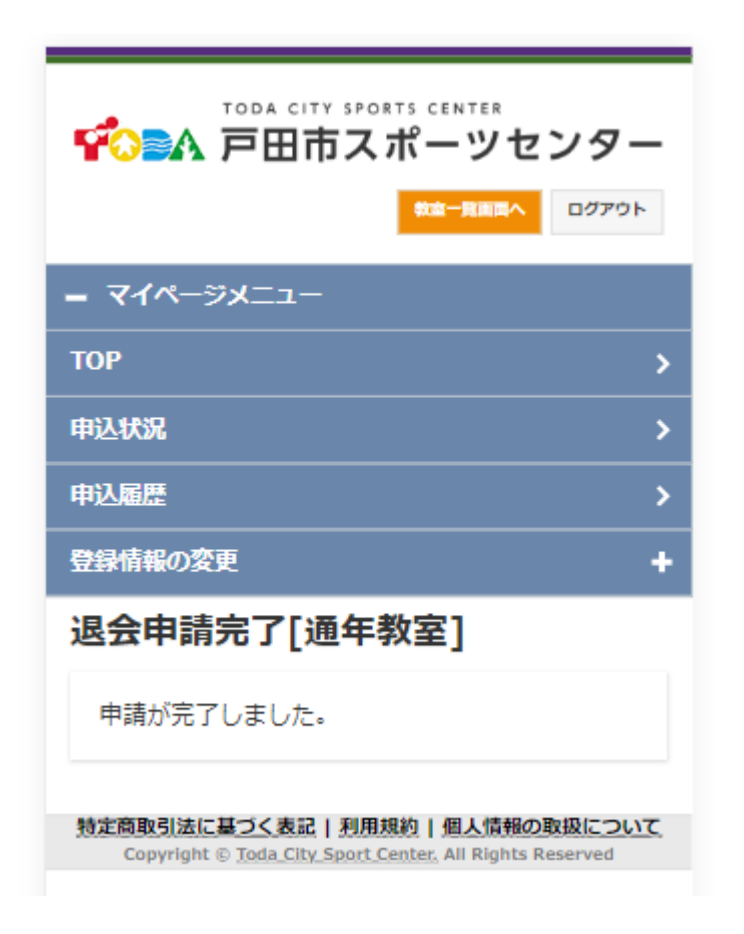